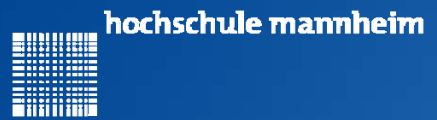

## Fakultät für Informatik, Institut für Robotik

Legorobotik – Graphische Programmierung Vorstellung des EV3 Systems und der Programmierumgebung Ute Ihme

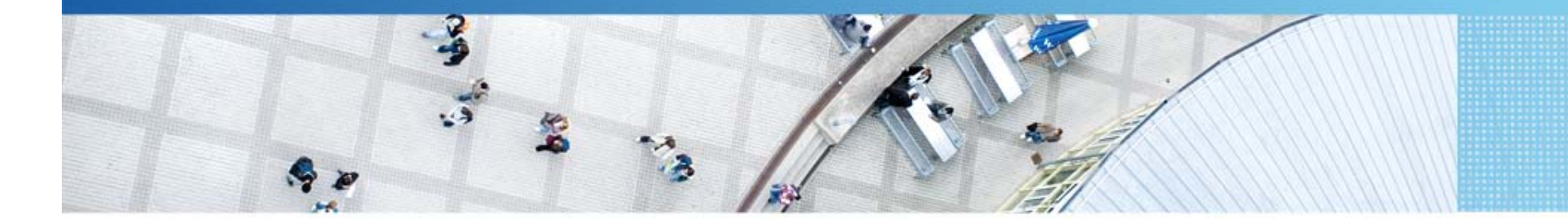

Hochschule Mannheim | Ute Ihme

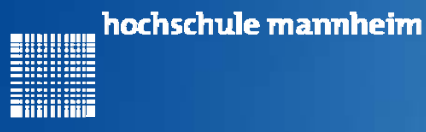

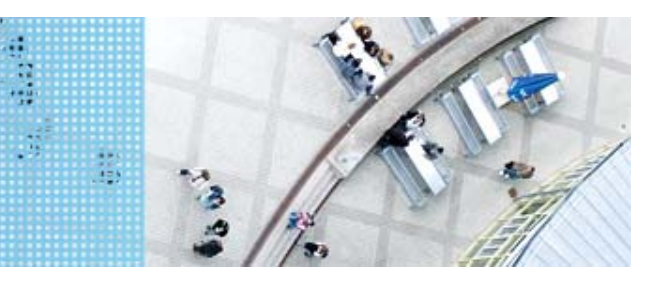

## **Das EV3 System**

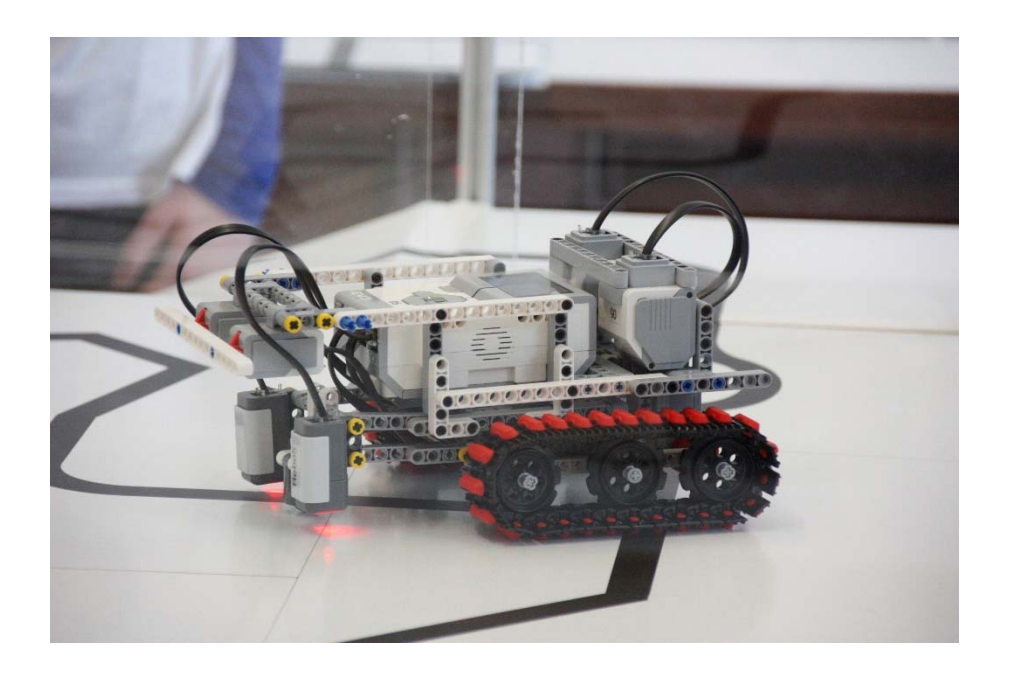

#### Prinzip von LEGO® MINDSTORMS®

- Roboter wird gebaut mit
  - programmierbarem LEGO<sup>®</sup> Stein
  - bis zu 4 Motoren oder Lampen
  - bis zu 4 Sensoren
  - ➢ LEGO<sup>®</sup> TECHNIC Teile
- Erstellung eines Steuerprogramms am Computer
- Übertragen des Programms auf den Roboter
- Testen des Programms

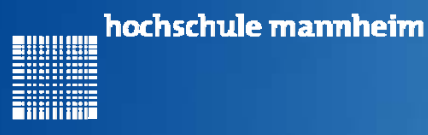

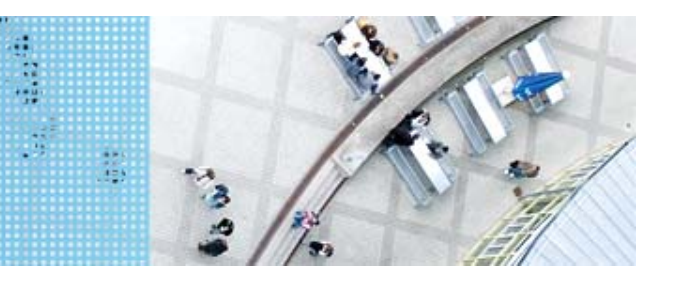

Motoren

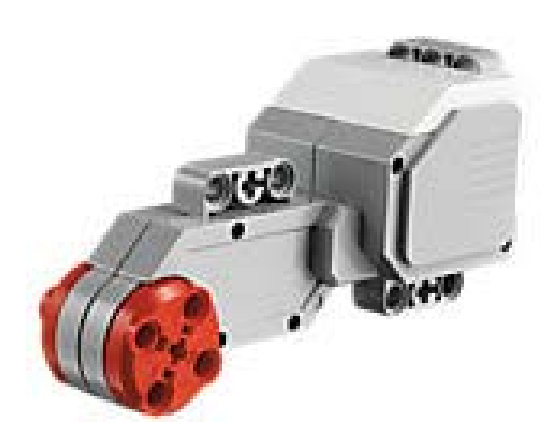

Quelle: Lego

Motoren werden an die Anschlüsse A, B, C und D angeschlossen.

#### Servomotor

- Verfügt über integriertenRotationssensor
  - misst Geschwindigkeit und Abstand
  - Leitet Ergebnisse an EV3 Stein weiter
- Motor kann auf einen Grad genau gesteuert werden
- Kombinationen mehrerer Motoren möglich
  - arbeiten ggf. mit gleicher
    Geschwindigkeit

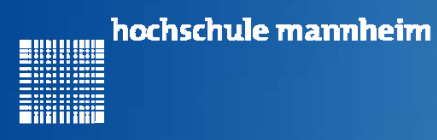

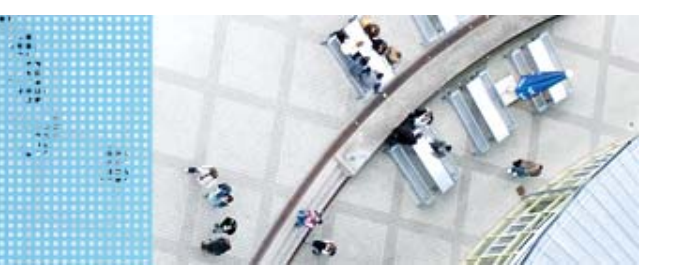

# Standardsensoren

Sensoren werden an die Anschlüsse 1, 2, 3 und 4 angeschlossen.

Farbsensor

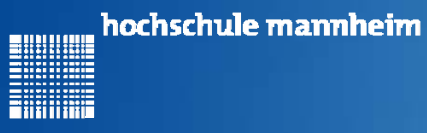

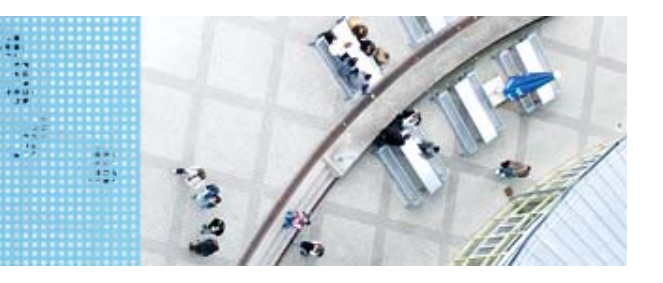

# DAS LEGO<sup>®</sup> MINDSTORMS<sup>®</sup> System Berührungssensor / Tastsensor

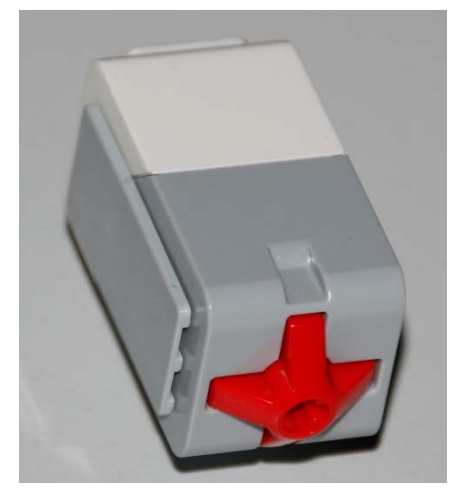

- Abfrage, ob Sensor gedrückt
- Werte des Sensors
  - 0: Sensor nicht gedrückt
  - 1: Sensor gedrückt

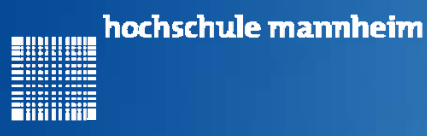

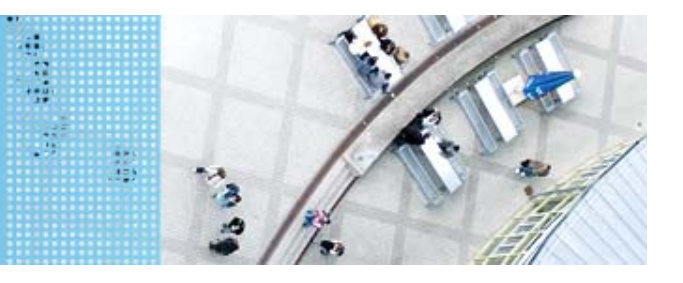

## Ultraschallsensor

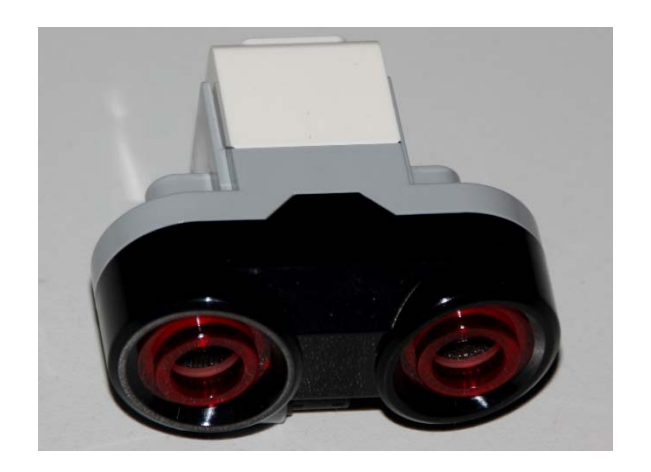

- Sensor sendet Ultraschall aus
- Schall wird von Hindernis reflektiert
- Reflektierter Schall wird vom Empfänger registriert
- Aus Laufzeit des Schalls kann auf die Entfernung geschlussfolgert werden
- Messbereich: 3 bis 250 cm
- Messgenauigkeit: +/- 1 cm

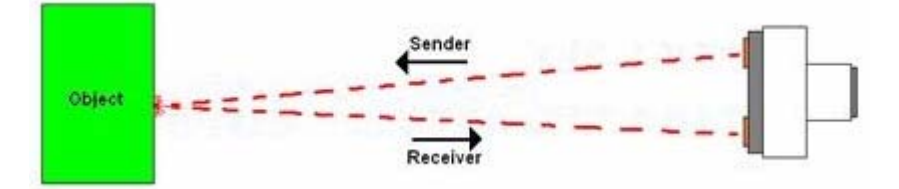

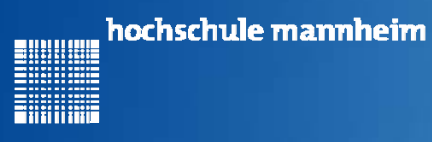

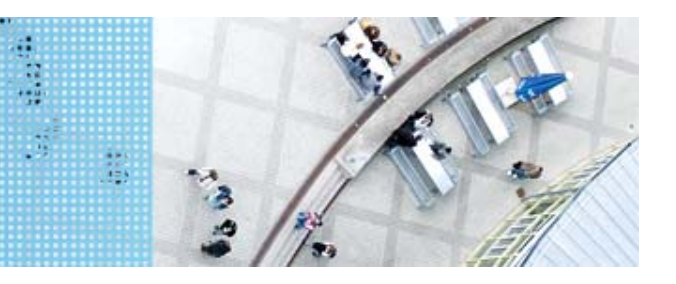

## Colorsensor

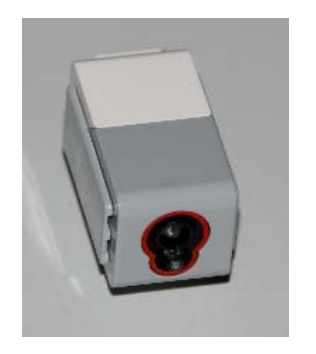

- Verfügt über mehrere Moden, z. B.
  - Bestimmung des Farbwertes (Farbmodus)
  - Bestimmung der reflektierten Helligkeit
- Zur Ausleuchtung kann eine LED eingeschaltet werden

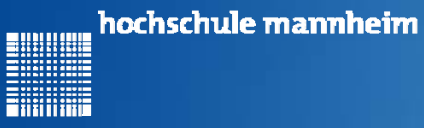

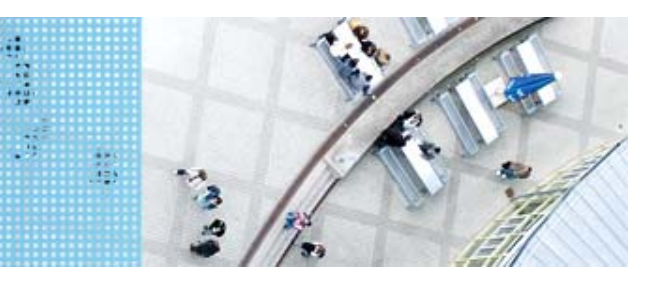

## **Colorsensor – Farbmodus**

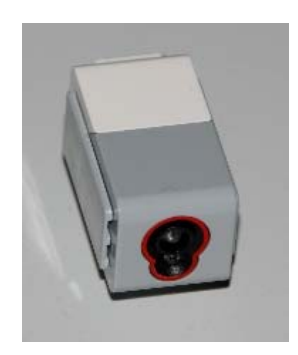

- Bestimmung der Farbe
- Jede Farbe hat einen Wert
- Werte für EV3 Colorsensor

| Wert | Farbe       |
|------|-------------|
| 0    | Keine Farbe |
| 1    | Schwarz     |
| 2    | Blau        |
| 3    | Grün        |
| 4    | Gelb        |
| 5    | Rot         |
| 6    | Weiß        |
| 7    | Braun       |

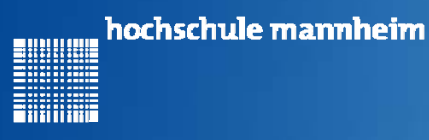

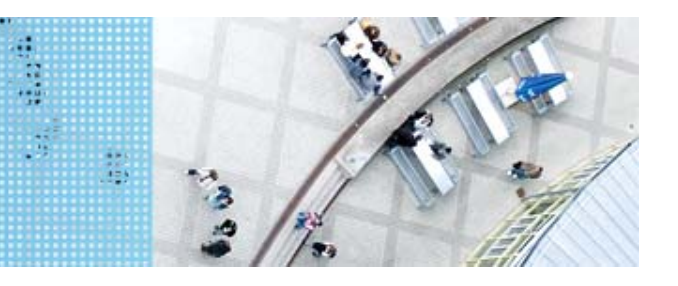

# DAS LEGO<sup>®</sup> MINDSTORMS<sup>®</sup> System

## **Colorsensor – Umgebungslichtmodus**

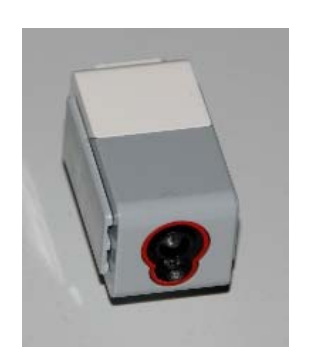

- Messung der Helligkeit mittels Fotodiode
- Helle Fläche reflektiert mehr Licht als dunkle
- Messbereich:
  - 0: dunkel
  - 100: hell
- Zur Ausleuchtung kann eine LED eingeschaltet werden

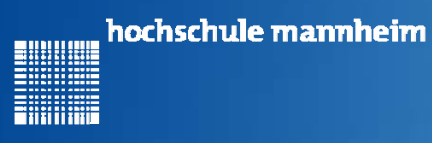

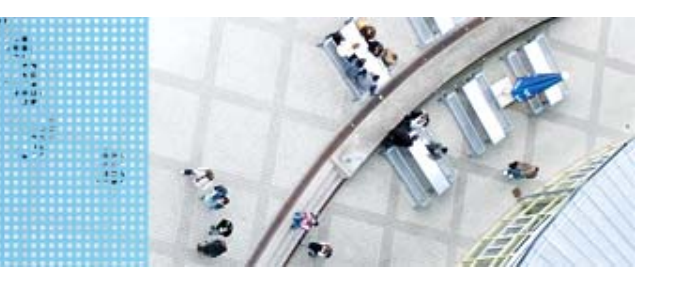

## Gyrosensor

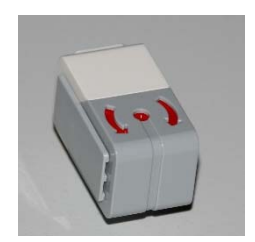

- Messung der Drehbewegung und der Richtungsänderung
- Messbereich bis 440 °/s
- Messgenauigkeit; 1kHz
- Erfassungsrate: 1kHz

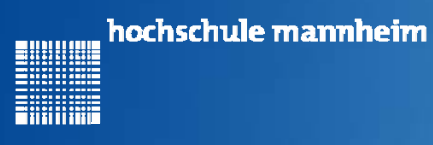

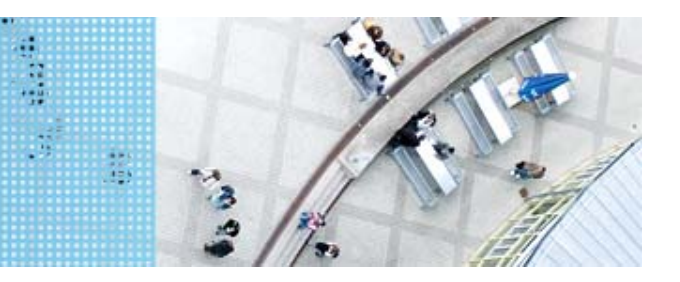

# Die graphische Programmieroberfläche für EV3

## **Erste Schritte**

#### **Starten von Lego Mindstorms Education EV3**

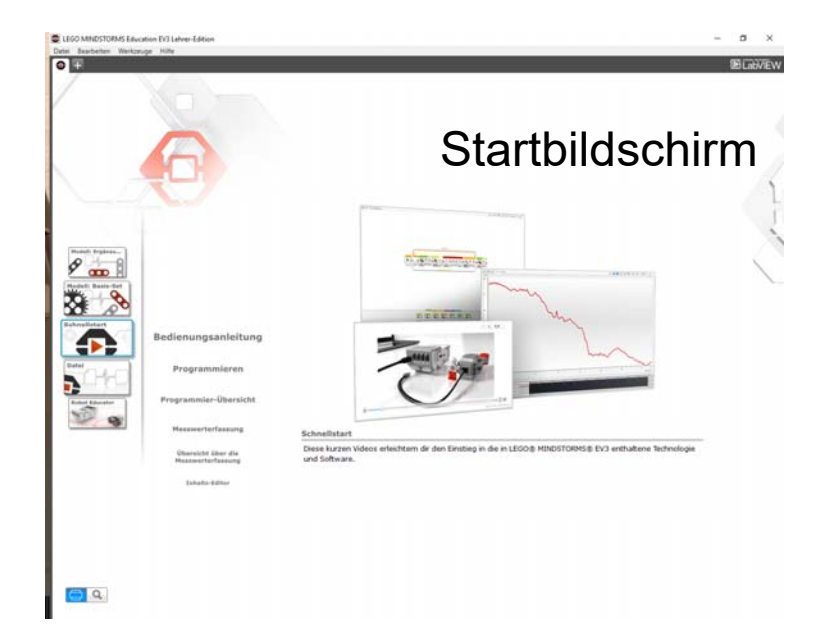

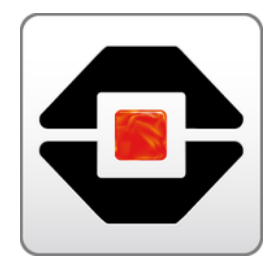

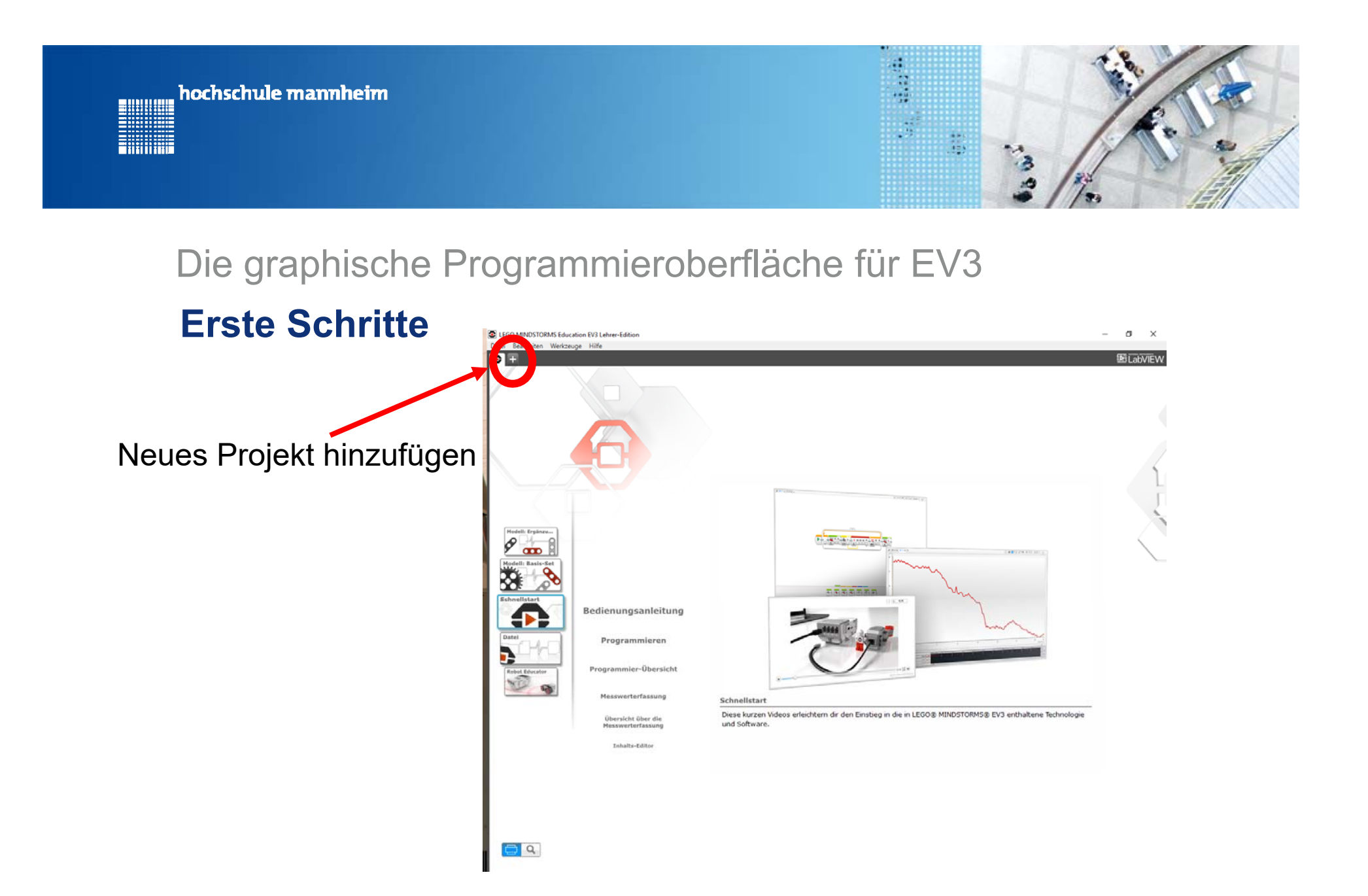

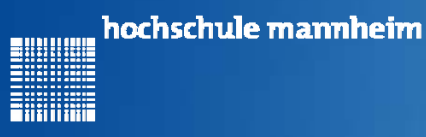

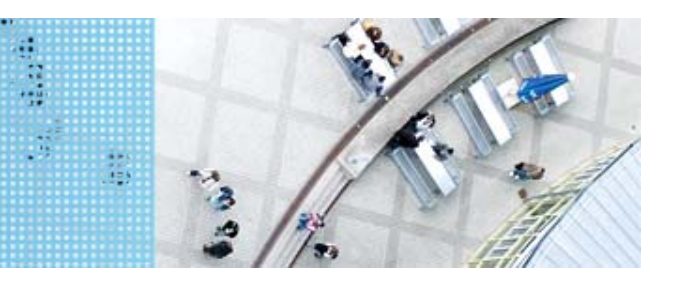

# Die graphische Programmieroberfläche für EV3

## **Erste Schritte**

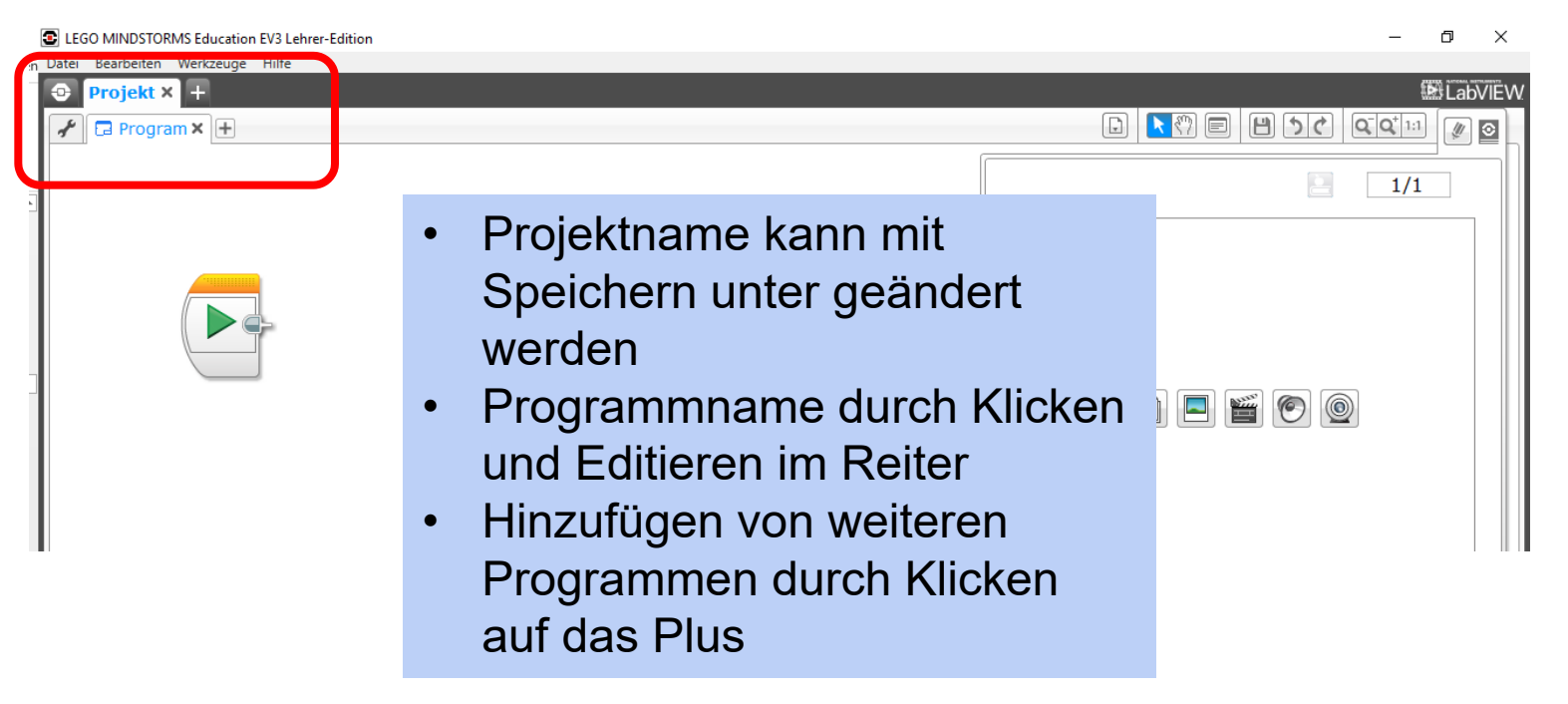

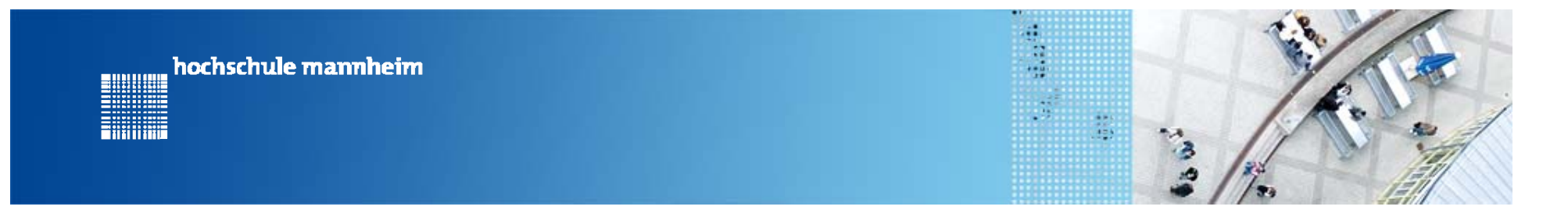

## Die graphische Programmieroberfläche für EV3

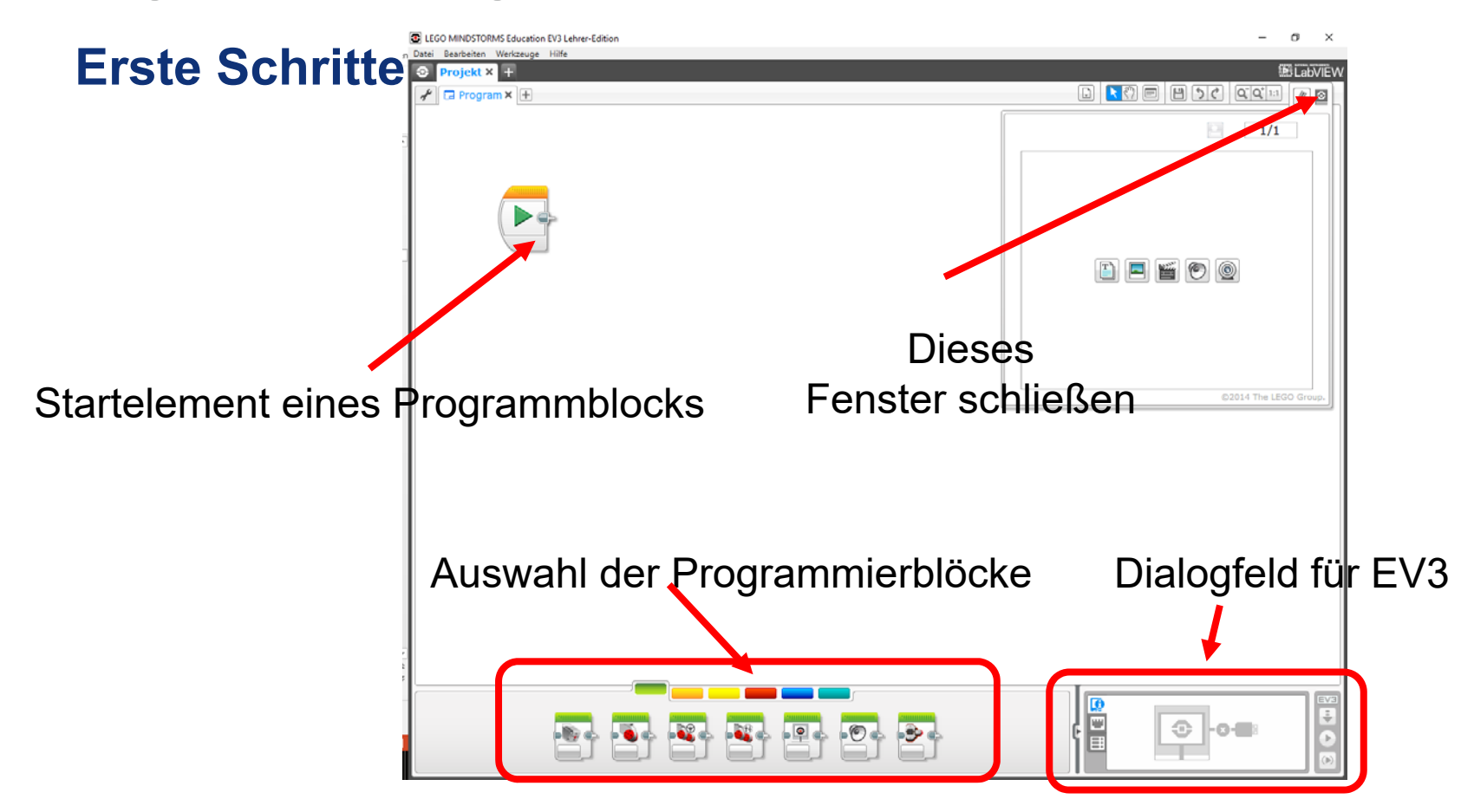

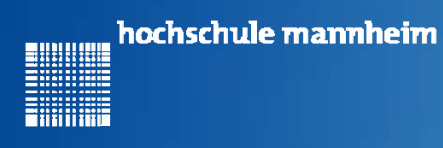

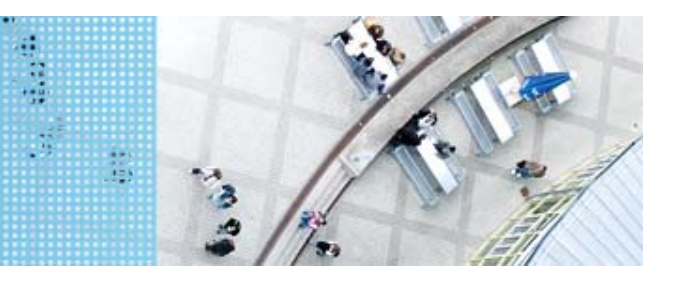

## Grüne Palette – Aktions-Blöcke Wichtige Elemente für die ersten Schritte

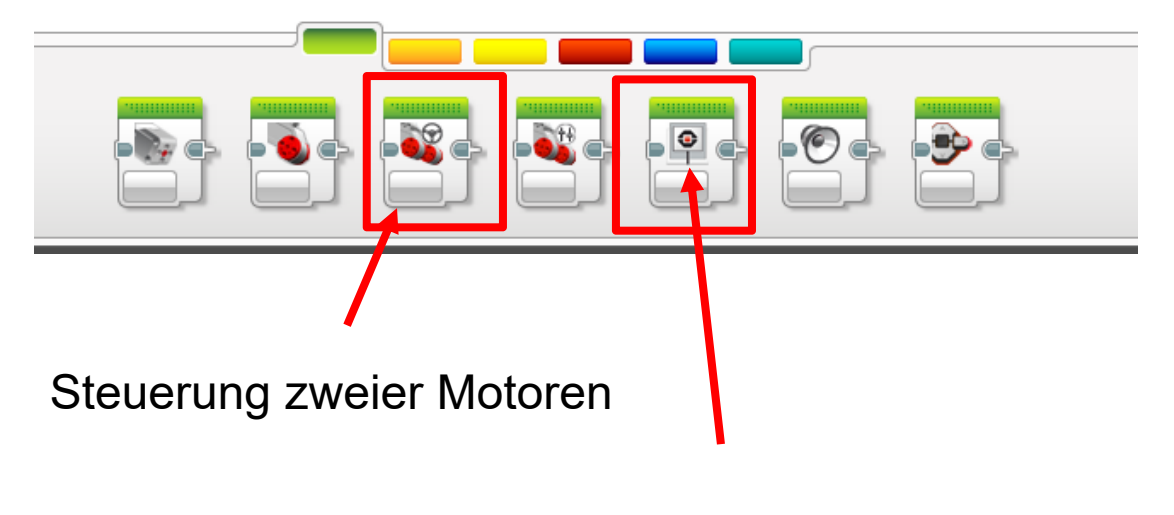

Bildschirmanzeige

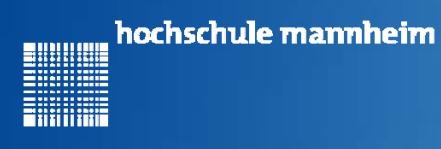

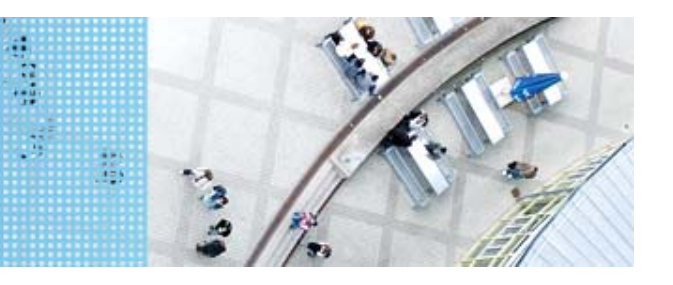

# Orange Palette – Programmablauf-Blöcke Wichtige Elemente für die ersten Schritte

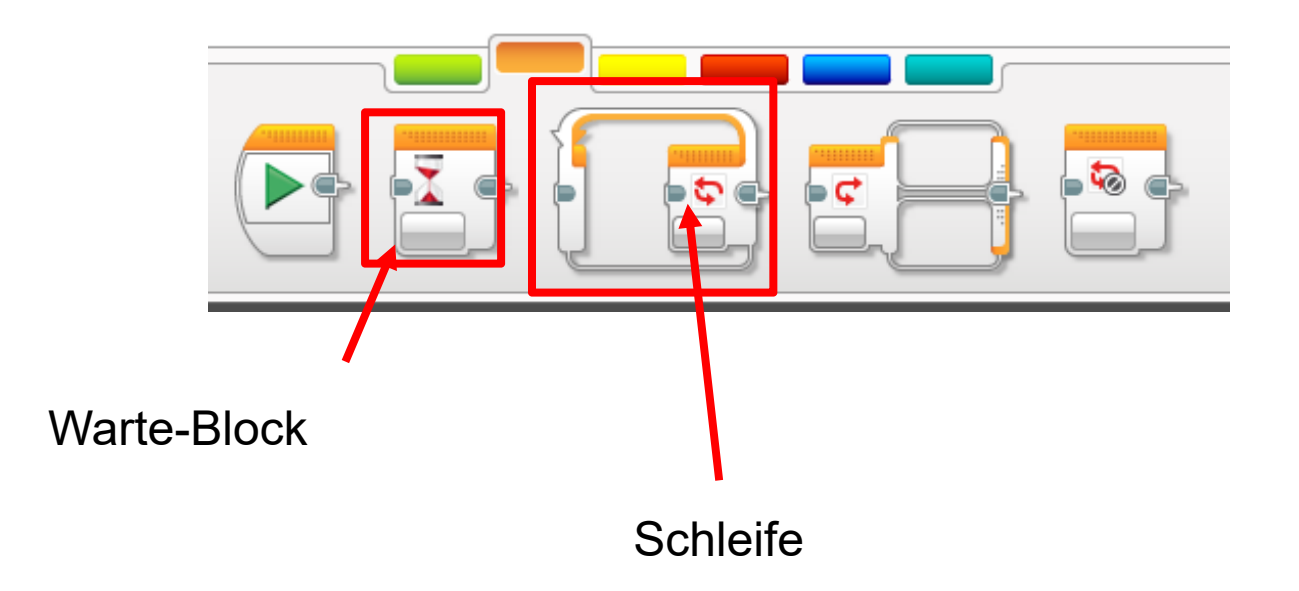

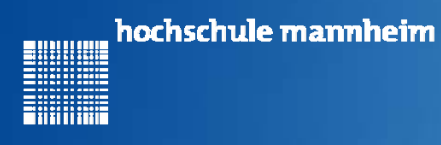

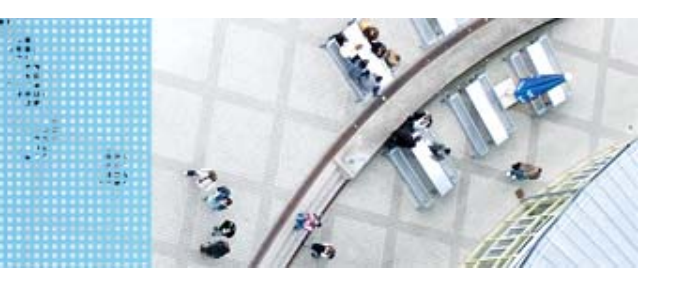

## **Gelbe Palette – Sensor-Blöcke**

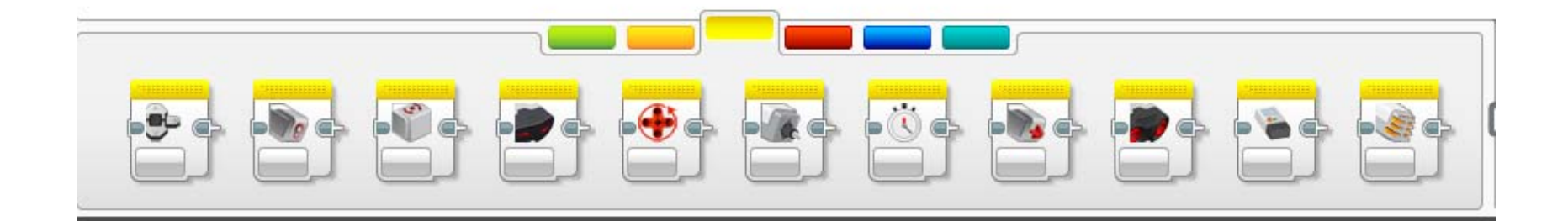

Blöcke werden benötigt zur Abfrage von Sensorwerten

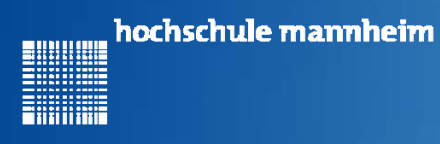

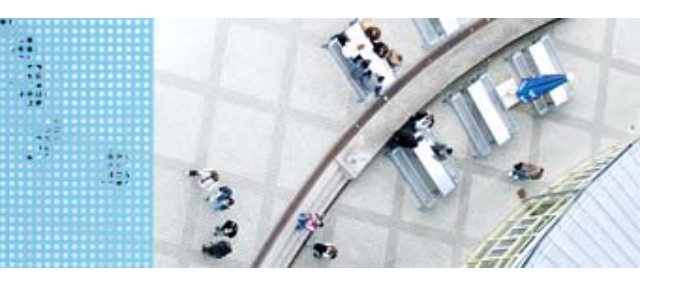

## **Rote Palette – Daten-Blöcke**

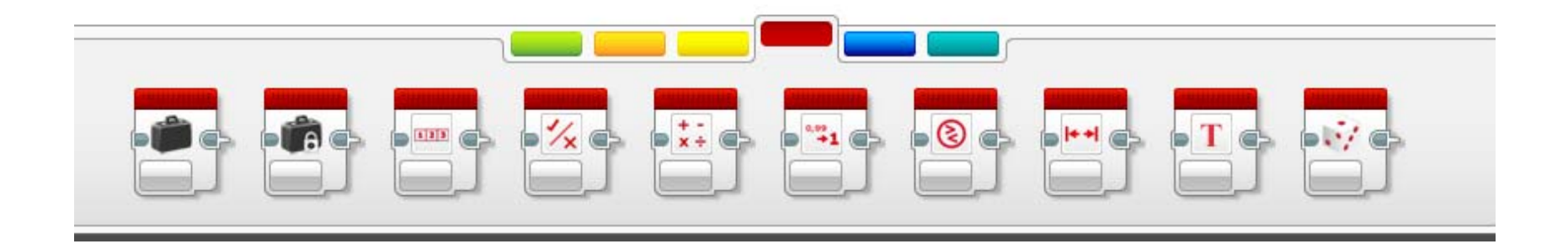

Blöcke für Variablen, Mathematik, Zufallszahlen usw.

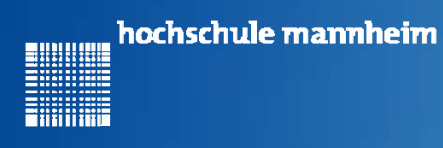

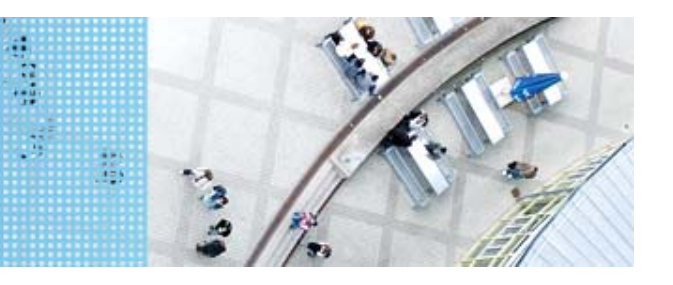

### Blaue Palette – Blöcke "Großer Funktionsumfang"

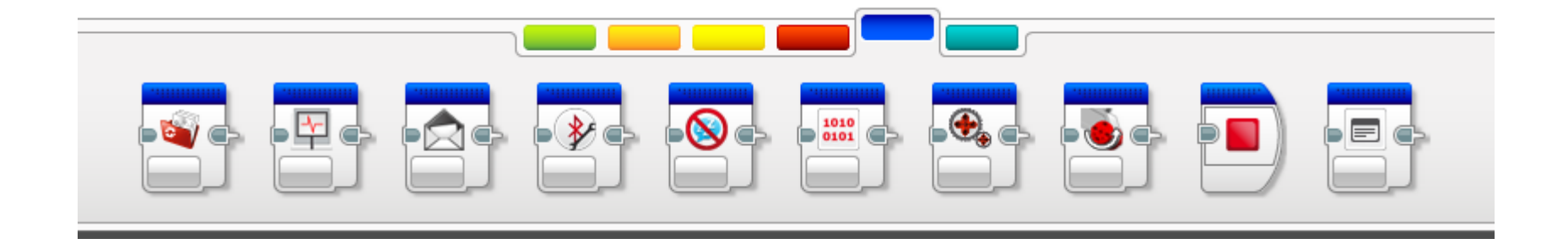

Blöcke für Messwerterfassung und Kommunikation

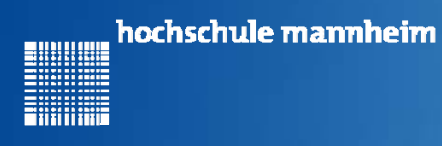

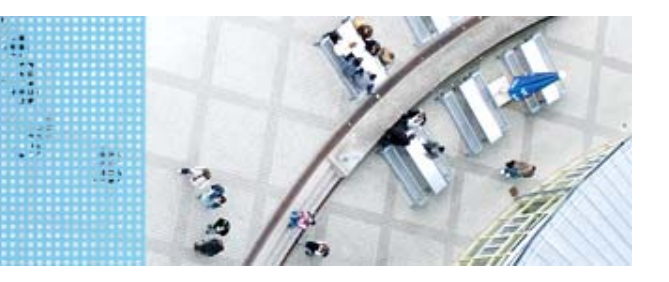

## Türkis Palette – Eigene Blöcke

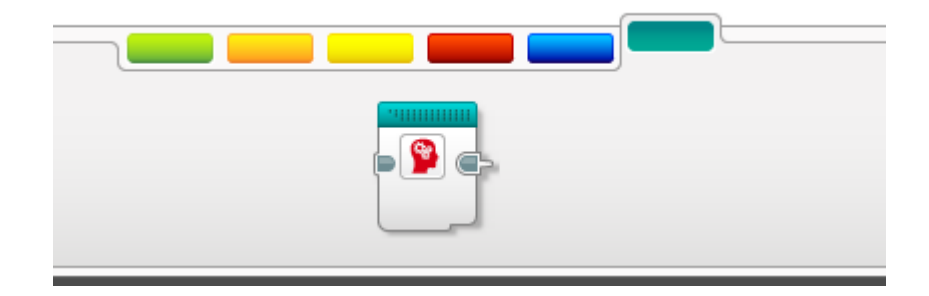

Blöcke die selbst geschriebenen Programmcode enthalten, der mehrfach genutzt werden soll

Beispiel:

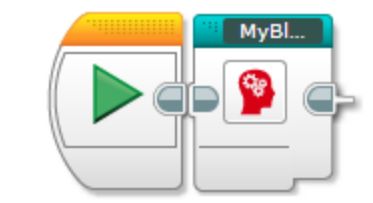

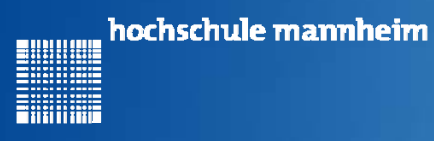

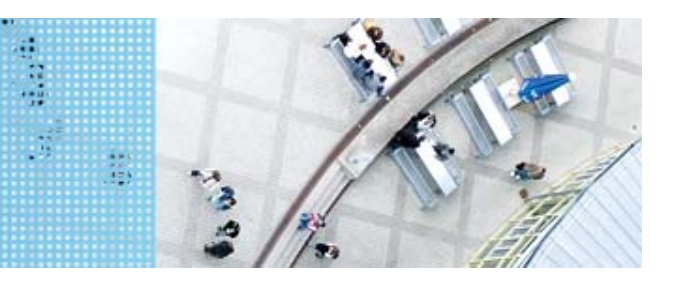

# **EV3 Dialogfeld**

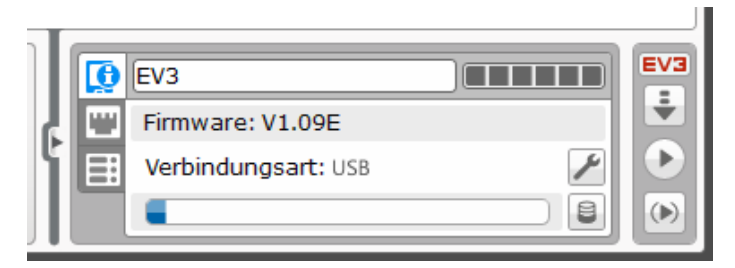

#### Systeminformationen

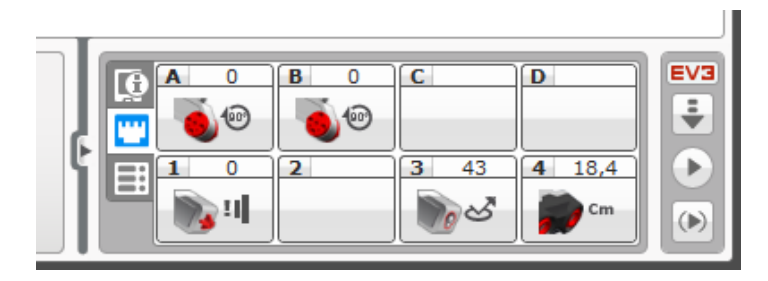

Motoren und Sensorbelegung

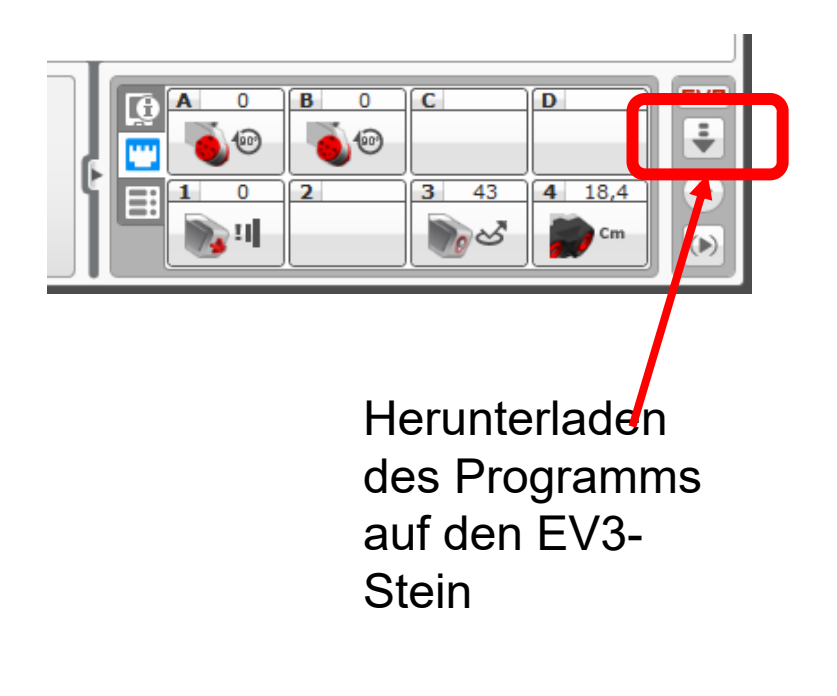